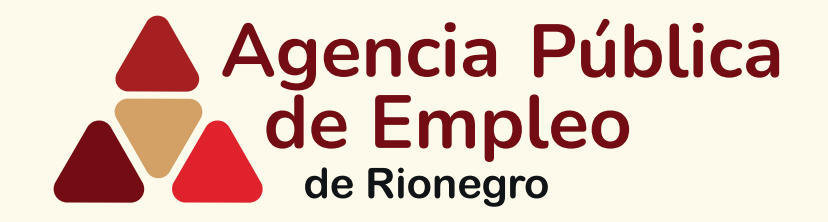

# Pasos para bucar vacantes en la Agencia Pública de Empleo de Rionegro

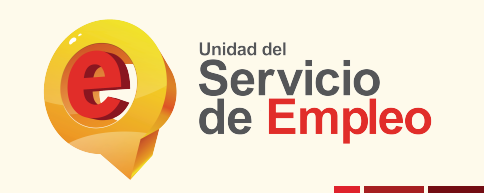

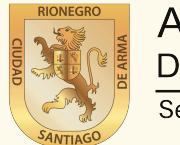

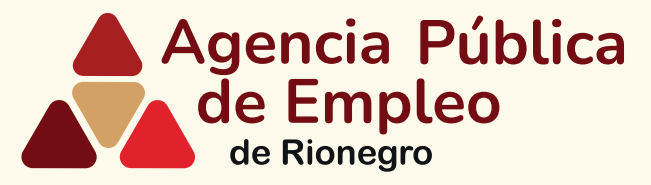

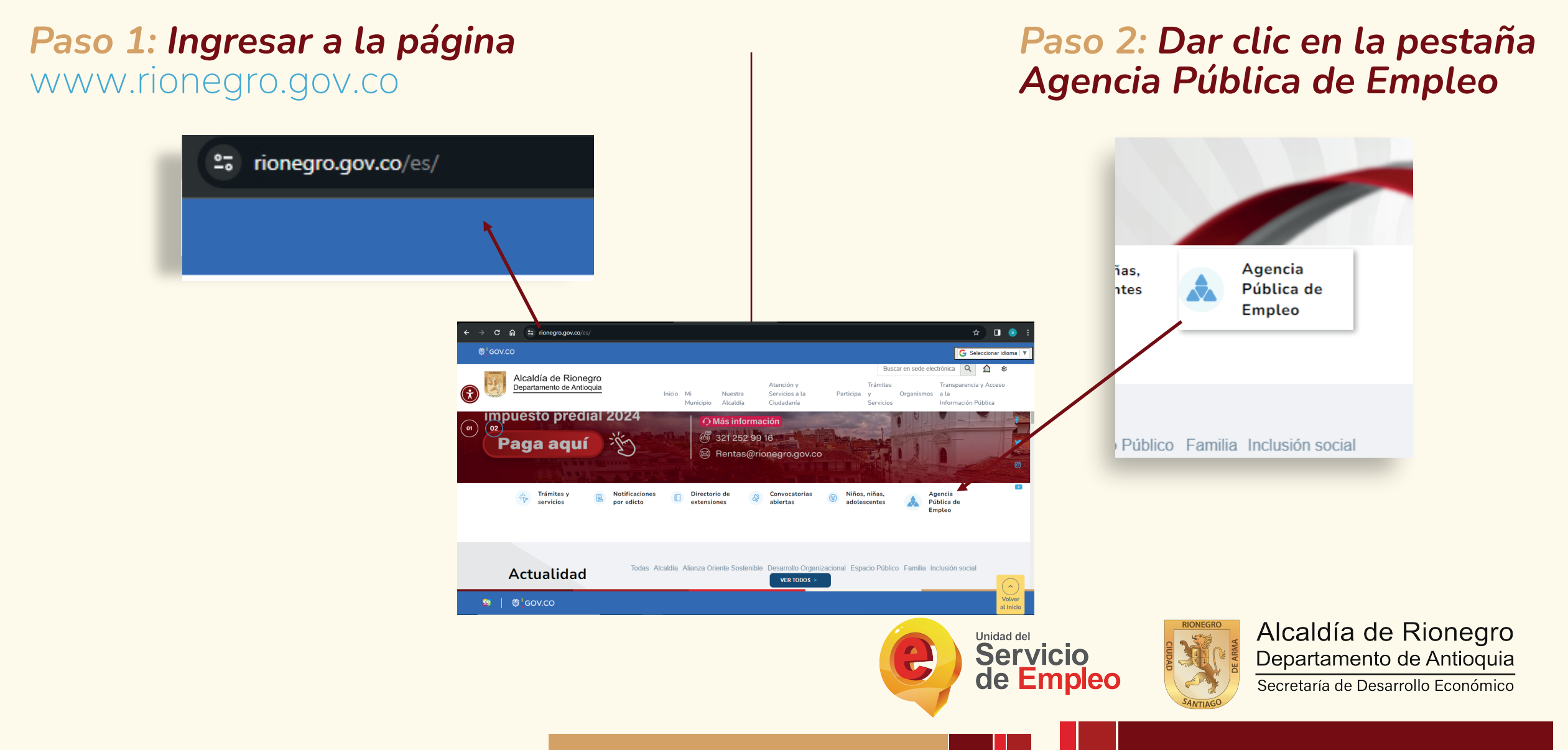

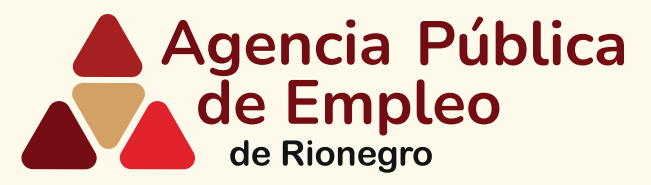

## Paso 3: Desplazarse hasta la pestaña Personas y dar clic

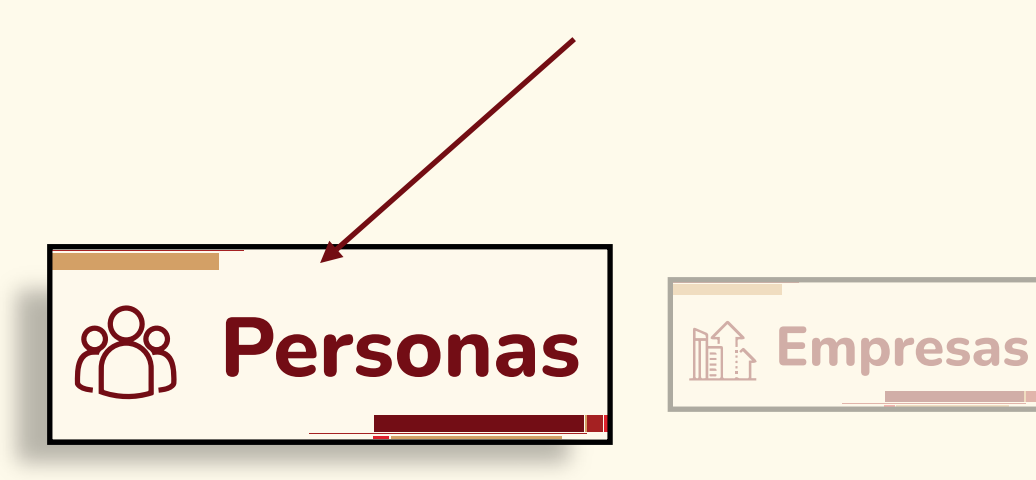

Paso 4: Desplácese hasta la pestaña que dice bolsa única de empleo y de clic en buscar vacantes

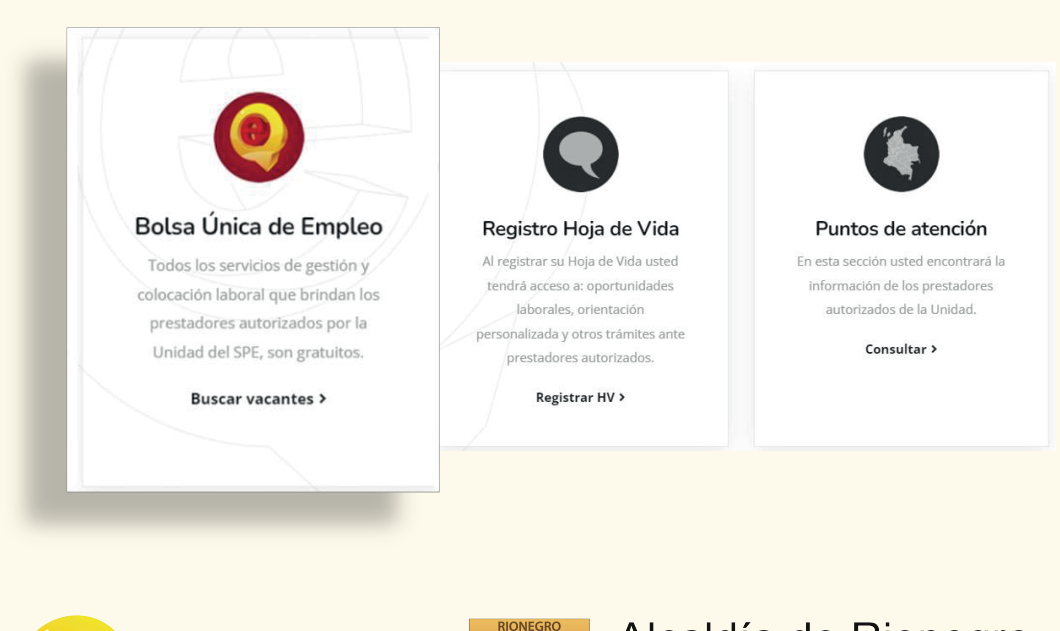

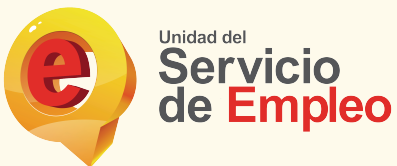

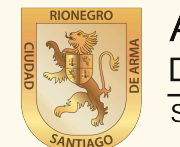

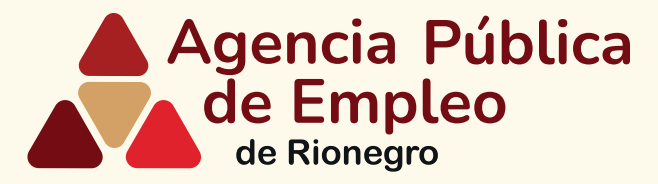

### Paso 5: Escriba su perfil o código de vacante y de enter

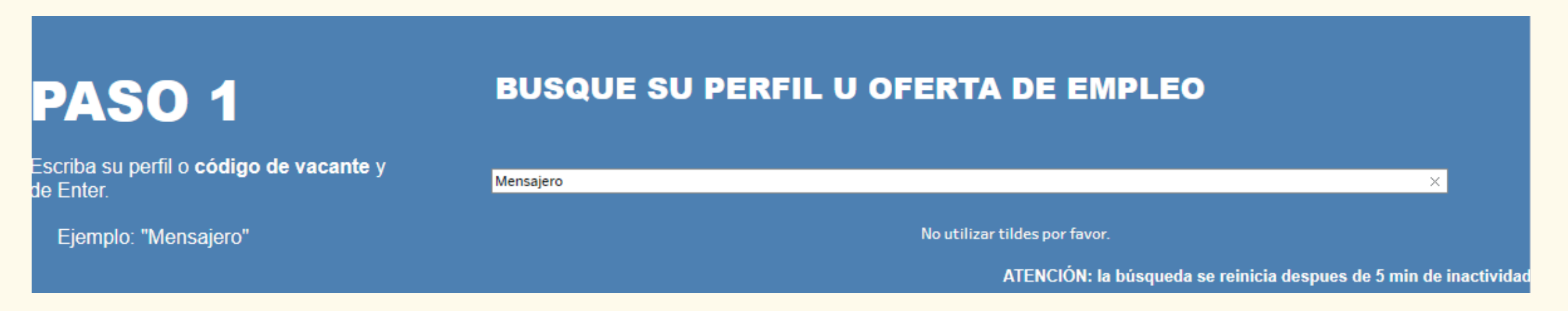

#### Recuerde no utilizar tildes por favor.

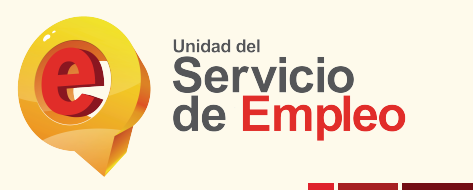

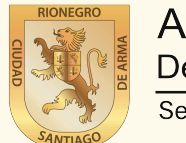

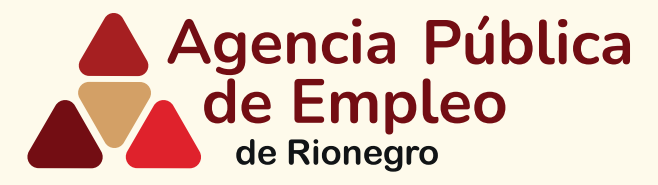

#### Paso 6: Seleccione los filtros que desee de acuerso a su búsqueda. (Nivel de estudios, prestador, teletrabajo, rango salarial, tipo de contrato.)

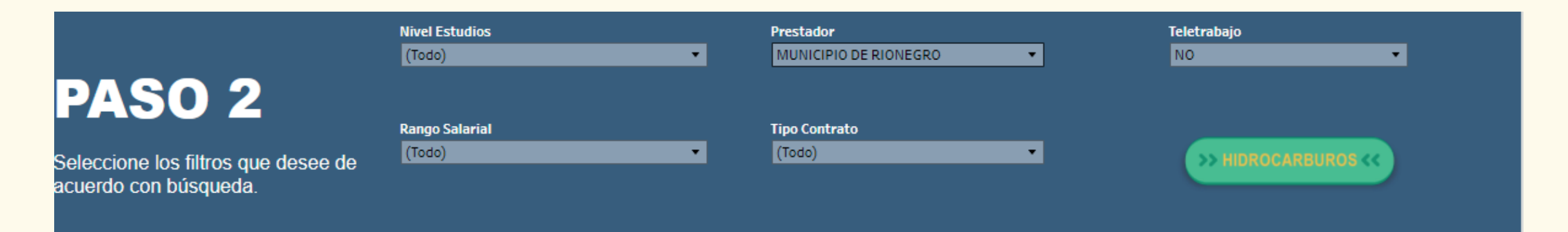

En el filtro prestador seleccione municipio de Rionegro.

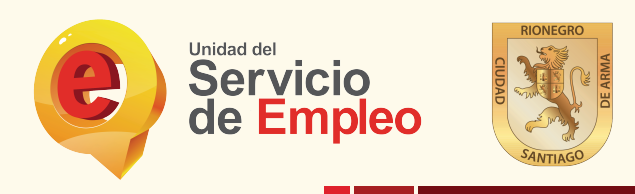

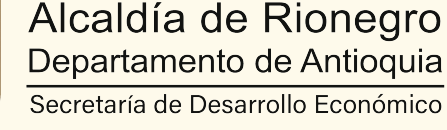

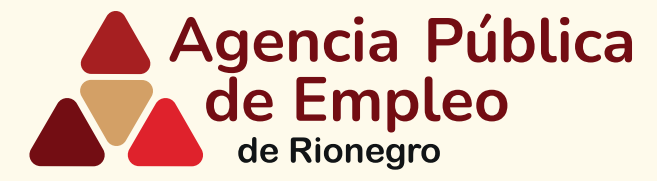

### Paso 7: El mapa resaltará el departamento de Antioquia con las ofertas de acuerdo con los pasos 1 y 2.

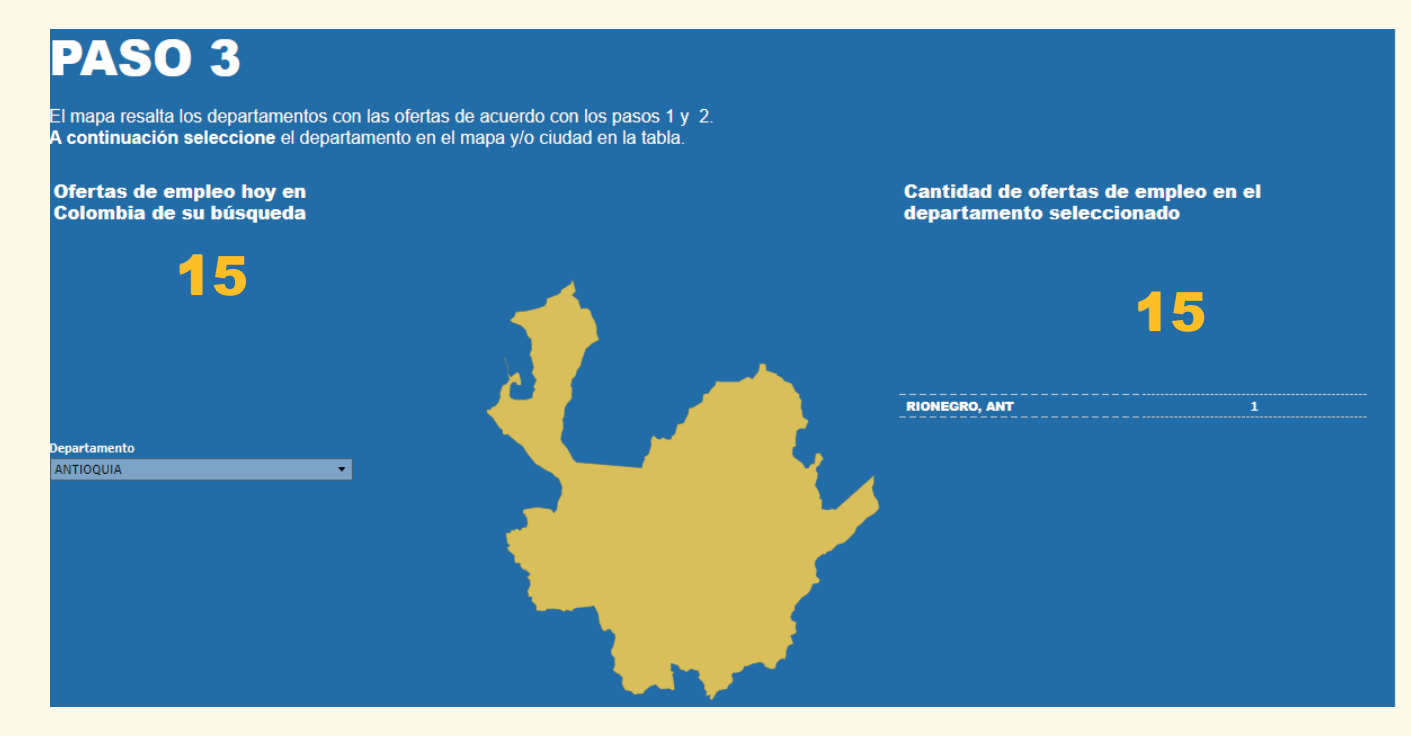

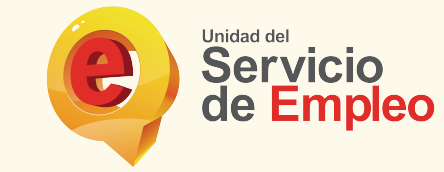

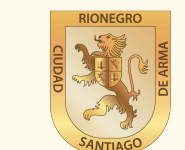

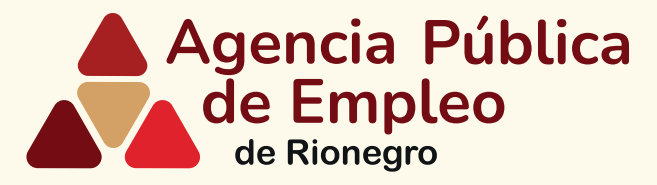

### **Paso 8:** Revise en la parte final de la página los resultados de su búsqueda y seleccione la vacante de su interés para conocer más información.

| Resultados                                                                                                    |                                                                                                    |               |                                                                                                    |                            |               |                          |         |  |
|----------------------------------------------------------------------------------------------------|----------------------------------------------------------------------------------------------------|---------------|----------------------------------------------------------------------------------------------------|----------------------------|---------------|--------------------------|---------|--|
| eleccione la oferta de su interés de click en el enlace y allí puede ir directamente a la pagina de la publicación. |                                                                                                    |               |                                                                                                    |                            |               |                          |         |  |
|                                                                                                    | Los logos que aparecen en la sección "Enlaces" corresponden a los prestadores autorizados que tienen la vacante registrada. |               |                                                                                                    |                            |               |                          |         |  |
|                                                                                                    | Seleccione el de su preferencia                                                                                             |               |                                                                                                    |                            |               |                          |         |  |
| Publicación                                                                                                    | Código                                                                                                    | Titulo Oferta | Descripcion Vacante                                                                                                    | Rango Salarial             | Municipio     | Prestador                | Enlaces |  |
| 7/02/2022                                                                                                    | 1626295778<br>-11                                                                                                    | MENSAJERO     | Estamos contratando personal masculino con experiencia en mensajería y que cuente con<br>moto propia, importante vivir en Rionegro o municipios aledaños. REQUISITOS: - Bachiller<br>Conocimiento de direcciones SALARIO: \$1.000.000 + \$117.172 Aux transporte legal + Aux de<br>rodamiento + Productividad + Prestaciones HORARIO: De lunes a sábado de 7:30 a 5:30 | \$900.001 -<br>\$1.000.000 | RIONEGRO, ANT | MUNICIPIO DE<br>RIONEGRO | e       |  |

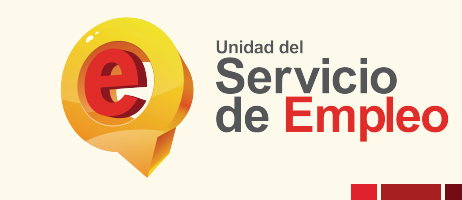

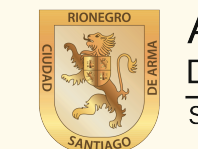

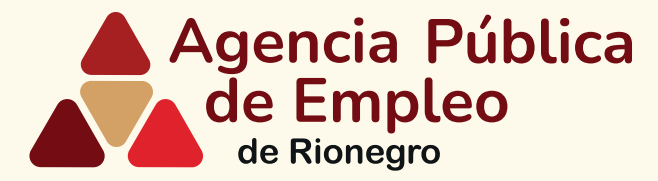

**Paso 9:** Si esta interesado en la vacante por favor contacte a la Agencia Pública de Empleo de Rionegro al número 5204060 ext 1359 para realizar la intermediación con la empresa que tiene la vacante disponible.

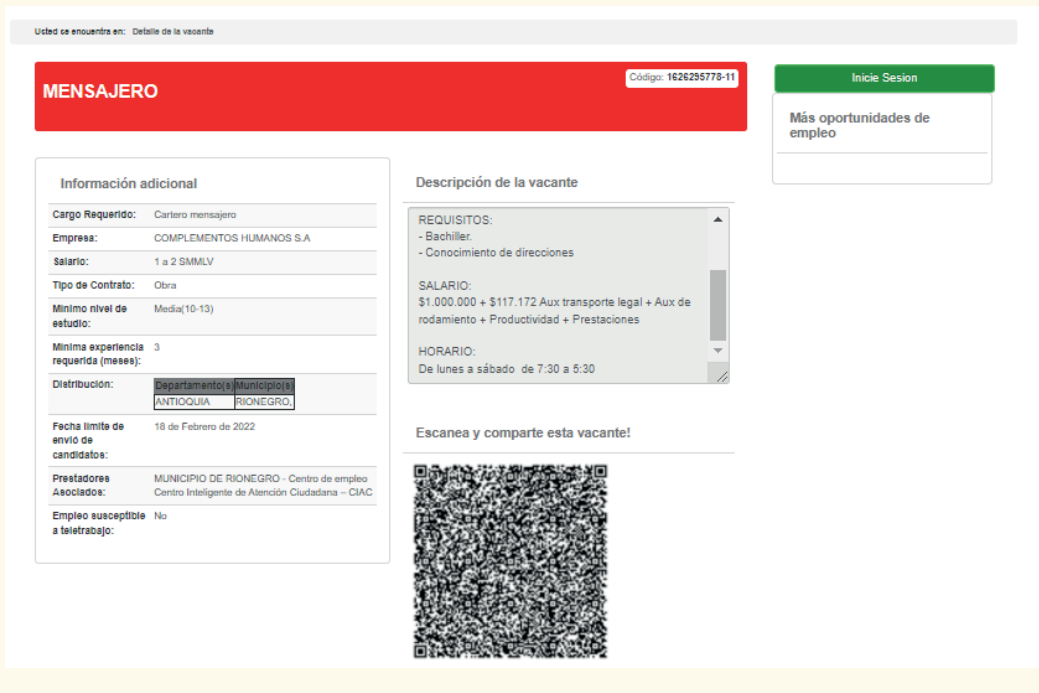

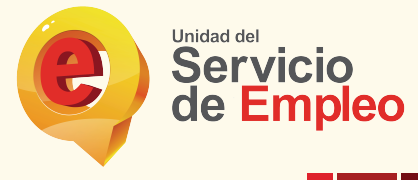

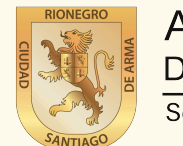

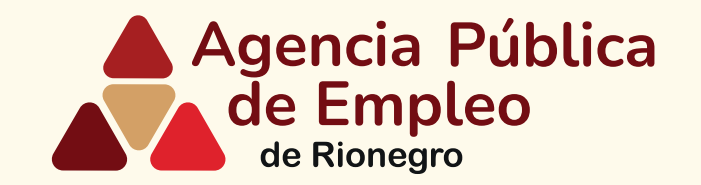

## **Gracias por buscar las vacantes en** Agencia Pública de Empleo de Rionegro

En caso de dificultad en el diligenciamiento de la información de su hoja de vida por favor comuníquese al teléfono 5204060 ext 1359 o al correo bempeo@rionegro.gov.co

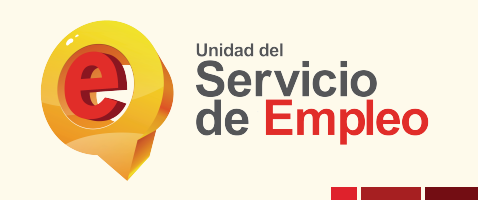

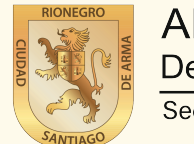